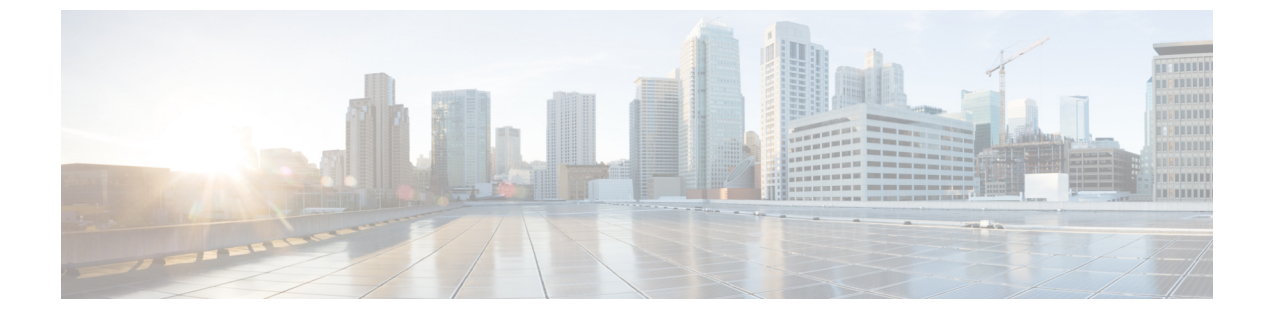

## Nexus ダッシュボードのアップグレード

- •前提条件とガイドライン (1ページ)
- Nexus ダッシュボードのアップグレード (2 ページ)

## 前提条件とガイドライン

既存のNexusダッシュボードクラスタをアップグレードする前に、次の手順を実行します。

アップグレードに影響する可能性のある動作、ガイドライン、および問題の変更については、ターゲットリリースのリリースノートを必ずお読みください。

アップグレードプロセスは、すべての Nexus ダッシュボード フォーム ファクタで同じで す。物理サーバ、VMware ESX Linus KVM、またはAzureまたはAWSを使用してクラスタ を展開したかどうかに関係なく、ターゲットリリースのISOイメージを使用してアップグ レードします。

- 既存のクラスタで実行するサービスのリリースノートを確認し、アップグレードに影響する可能性がある動作、注意事項、問題でサービス固有の変更について対象のリリースで実行を計画するようにしてください。
- このリリースにアップグレードするには、Cisco Nexus Dashboard リリース 2.0.1d 以降を実行している必要があります。

Cisco Application Services Engine を実行している場合は、このリリースにアップグレードする前に、*Cisco Nexus* ダッシュボード展開ガイド、リリース 2.0.xの説明に従って Nexus ダッシュボードにアップグレードする必要があります。この場合、Application Services Engine クラスタを Nexus ダッシュボードリリース 2.0.2h にアップグレードしてから、このリリースにアップグレードすることをお勧めします。

- 有効なDNSおよびNTPサーバーが構成され、すべてのクラスターノードから到達可能である必要があります。
- ・現在のNexus ダッシュボードクラスタが正常であることを確認します。

Nexus ダッシュボード GUI の [システム概要(System Overview)] ページでシステムのス テータスを確認するか、rescue-user としてノードの1つにログインし、acs health コマン ドを実行して All components are healthy が返ってくることを確認します。

- アップグレードの前に、既存の構成のバックアップを作成することをお勧めします。
- Nexus Insights サービスを実行している場合は、アップグレードの前に無効にし、アップグレードが正常に完了した後に再度有効にする必要があります。

サービスを無効にした後、アップグレードを続行する前に、クラスタが安定して正常であ ることを確認してください。

- アップグレードが進行中にワーカーまたはスタンバイノードを追加するなど、設定変更が クラスタに対して行われていないことを確認します。
- ・リリース 2.1.1 以前からアップグレードする場合は、新しいイベントモニタリングページを UI に正しく表示するために、ブラウザのキャッシュをクリアする必要がある場合があります。
- このリリースにアップグレードした後に、すべてのアプリケーションを最新のバージョン
  にアップグレードすることを推奨します。

Nexus ダッシュボードとサービスの相互運用性サポートの完全なリストについては、「Nexus ダッシュボードとサービスの互換性マトリクス」を参照してください。

このリリースからのダウングレードはサポートされていません。

## Nexus ダッシュボードのアップグレード

ここでは、既存の Nexus ダッシュボード クラスタをアップグレードする方法について説明します。

## 始める前に

- ・で説明している前提条件をすべて満たしていることを確認します。前提条件とガイドライン(1ページ)
- ステップ1 Nexusダッシュボードイメージをダウンロードします。
  - a) [ソフトウェア ダウンロード (Software Download)]ページを参照します。 https://software.cisco.com/download/home/286327743/type/286328258
  - b) ダウンロードするNexusダッシュボードのバージョンを選択します。
  - c) ターゲットとするリリース用の Cisco Nexus ダッシュボード イメージをダウンロードします。

- (注)
  Nexus ダッシュボードが Red Hat Enterprise Linux に展開されている場合は、.tar イメージ(nd-rhel-<version>.tar)を使用してアップグレードを実行します。
  RHEL の展開の詳細については、既存の Red Hat Enterprise Linux インストールでの展開を参照してください。
  - ・他のすべてのフォームファクターについては、.isoイメージ (nd-dk9.<version>.iso) を使用してアップグレードを実行します。

たとえば、最初の展開で仮想フォームファクターを使用していた場合(VMware ESX での展開のための.ova イメージなど)、またはクラウドプロバイダーのマーケット プレースを使用していた場合であっても、アップグレードでは.iso イメージを使用 する必要があります。

d) (オプション)環境内のWebサーバでイメージをホストします。

イメージをNexusダッシュボードクラスタにアップロードする場合、イメージに直接URLを指定する オプションがあります。

- **ステップ2** 現在の Nexus ダッシュボードGUIに管理者ユーザとしてログインします。
- ステップ3 新しいイメージをクラスタにアップロードします。

| Ŧ                   | cisco Nexus Dashboard |               |            | 🕸 🛛 💶        |
|---------------------|-----------------------|---------------|------------|--------------|
| Dashboard           |                       |               |            | -            |
| System Overview     | Firmw Management      |               |            | O            |
| General Sites       | Updates Images        |               |            |              |
| Service Catalog     |                       |               |            |              |
| System Resources    | Filter by attributes  |               | (Actions ^ |              |
| Operations          | File Name             | Status        | Version C  | Add Image    |
| Firmware Management |                       |               |            | Delete Image |
| Tech Support        |                       |               |            |              |
| Audit Logs          |                       |               |            |              |
| Backup & Restore    |                       |               |            |              |
| ⊖ Infrastructure ∨  |                       |               |            |              |
| 1° Administrative   |                       | No rows found |            |              |

- a) [Operations (オペレーション)]>[ファームウェア管理 (Firmware Management)]に移動します。
- b) [イメージ] タブを選択します。
- c) [アクション (Actions)] メニューから、[イメージの追加 (Add Image)]をクリックします。
- ステップ4 新しいイメージを選択します。
  - a) [ファームウェア イメージの追加(Add Firmware Image)]ウィンドウで、[ローカル(Local)]を選 択します。

または、ウェブサーバでイメージをホストした場合は、代わりに[リモート (Remote)]を選択します。

b) [ファイルの選択 (Select file)]をクリックし、最初の手順でダウンロードした.iso または.tar イ メージを選択します。 RHEL での展開の場合、.tar ファイルを使用してアップグレードします。他のすべての展開ファクターの場合、.iso ファイルを使用します。

リモートイメージのアップロードを選択した場合は、リモートサーバ上のイメージのファイルパス を指定します。

c) [アップロード(Upload)]をクリックして、イメージを追加します。

イメージがNexusダッシュボードクラスタにアップロードされ、解凍されて処理され、アップグレードに使用できるようになります。プロセス全体に数分かかる場合があり、[イメージ(Images)]タブでプロセスのステータスを確認できます。

**ステップ5** イメージステータスが「ダウンロード済み」に変わるのを待ちます。

イメージでイメージのダウンロードの進行状況を確認できます。

ステップ6 更新を設定します。

| Ŧ                   | cisco Nexus Dasht                          | 8 O 💶           |                      |   |  |  |  |
|---------------------|--------------------------------------------|-----------------|----------------------|---|--|--|--|
| Dashboard           | -                                          |                 |                      | - |  |  |  |
| System Overview     | Fonware Mana                               | Ø               |                      |   |  |  |  |
| Gites               | Updates Images                             |                 |                      |   |  |  |  |
| Service Catalog     |                                            |                 |                      |   |  |  |  |
| System Resources    | Node Details                               | Number Of Nodes | Last Undate          |   |  |  |  |
| Operations          | 2.0.1d                                     | 3               | 2021-02-01, 10:15:48 |   |  |  |  |
| Firmware Management |                                            |                 |                      |   |  |  |  |
| Tech Support        |                                            |                 |                      |   |  |  |  |
| Audit Logs          |                                            |                 |                      |   |  |  |  |
| Backup & Restore    | 1/1/4 pt ##                                |                 |                      |   |  |  |  |
| ⊖ Infrastructure ∨  |                                            |                 |                      |   |  |  |  |
| 1º Administrative 🗸 |                                            |                 |                      |   |  |  |  |
|                     | There are no Firmware Updates              |                 |                      |   |  |  |  |
|                     | Use the wizard to setup a firmware update. |                 |                      |   |  |  |  |
|                     | C Setup Update                             |                 |                      |   |  |  |  |

- a) [Operations (オペレーション)]>[ファームウェア管理 (Firmware Management)]に移動します。
- b) [更新] タブを選択します。
- c) [更新のセットアップ (Setup Update)]をクリックします。

[ファームウェアの更新(Update Firmware)]ダイアログボックスが開きます。

ステップ1 アップグレードイメージを選択します。

- a) [ファームウェアの更新 (Firmware Update)]>[バージョン選択 (Version selection) 画面で、アッ プロードしたファームウェア バージョンを選択し、[次へ (Next)]をクリックします。
- b) [ファームウェアの更新 (Firmware Update)] > [確認 (Confirmation)] 画面で、詳細を確認し、[イ ンストールの開始 (Begin Install)] をクリックします。

インストールの進行状況ウィンドウが表示されます。更新中は、この画面から移動できます。後で 更新ステータスを確認するには、[ファームウェア管理(Firmware Management)] 画面に移動し、 [最終更新ステータス(Last Update Status)] タイルで[詳細の表示(View Details)] をクリックしま す。

これにより、必要な Kubernetes イメージとサービスが設定されますが、クラスタは新しいバージョンに切り替わりません。次の手順で新しいイメージをアクティブ化するまで、クラスタは既存のバージョンを実行し続けます。このプロセスは、全体で最大 20 分かかる場合があります。

- **ステップ8**新しい画像をアクティブにします。
  - a) [オペレーション (Operations)]>[ファームウェア管理 (Firmware Management) 画面に戻ります。
  - b) [最終更新ステータス(Last Update Status)]タイルで、[詳細の表示(View Details)]をクリックします。
  - c) [Activate] をクリックします。
  - d) [アクティブ化確認] ウィンドウで、[続行] をクリックします。

すべてのクラスタサービスが起動し、GUIが使用可能になるまでに、さらに最大 20 分かかる場合が あります。このページは、プロセスが完了すると、自動的に再ロードされます。

- **ステップ9** VMware ESX に展開された仮想クラスタをアップグレードした場合は、ノードを新しいプロファイルに 変換します。
  - (注) リリース 2.1(1) 以降からアップグレードした場合、またはクラスターが別のフォーム ファク ターを使用して展開されている場合は、この手順をスキップしてください。

リリース 2.1(1) 以降、Nexus ダッシュボードは、VMware ESX に展開された仮想ノードに対して 2 つの異 なるノード プロファイルをサポートします。アップグレード後、既存のクラスタのすべてのノードを新 しいプロファイルの 1 つに変換する必要があります。

- ・データノード: Nexus ダッシュボード Insightsなどのデータ集約型アプリケーション向けに設計されたノードプロファイル
- •アプリノード: Nexus ダッシュボード Insightsなどのデータ集約型アプリケーション向けに設計され たノードプロファイル

選択するプロファイルは、使用例のシナリオによって異なります。

- Nexus ダッシュボードオーケストレータサービスのみを実行する予定の場合は、すべてのノードを アプリノードプロファイルに変換します。
- Nexus ダッシュボード Insights または共同ホストアプリケーションを実行する予定の場合は、ノード をデータプロファイルに変換する必要があります。

ノードを新しいプロファイルに変換するには、そのプロファイルを使用して新しいノードを展開し、既 存のノードを一度に1つずつ置き換えます。

a) ノードの1つを停止します。

一度に1つのノードを置き換える必要があります。

b) VMware ESX に新しいノードを展開し、OVF 展開中にアプリまたはデータプロファイルを使用します。

新しいノードを展開するときは、置き換えるノードとまったく同じネットワーク設定パラメータを 使用する必要があります。

c) 既存の Nexus ダッシュボード GUI にログインします。

残りの正常なマスターノードのいずれかの管理IPアドレスを使用できます。

d) 左側のナビゲーションペインから、[システム リソース (System Resources)]>[ノード (Nodes)] を選択します。

交換するノードが [非アクティブ (Inactive)] としてリスト化されます。

e) 置換する非アクティブマスターノードの隣にある(...)メニューをクリックして、[置換(Replace)] を選択します。

[置換(Replace)] ウィンドウが開きます。

- f) ノードの管理 IP アドレスとパスワードを入力し、[確認(Verify)]をクリックします。
  クラスタは新しいノードの管理 IP アドレスに接続し、接続性を確認します。
- g) [置換(Replace)] をクリックします。

ノードが設定されてクラスタに参加するまでに、最大で20分かかる場合があります。

- h) クラスタが正常になるのを待ってから、他の2つのノードに対してこの手順を繰り返します。
- **ステップ10** 同じクラスタで複数のアプリケーションをホストしている場合は、App Infra Services の展開プロファイルを設定します。

Nexus ダッシュボード クラスタで単一のアプリケーションのみをホストしている場合は、この手順をス キップします。

同じクラスタに複数のアプリケーションをホストする場合は、アプリケーションとファブリック サイズ の組み合わせに適した展開プロファイルを使用して、App Infra Services を設定する必要があります。

クラスタのアップグレードが完了したら、『*Cisco Nexus Dashboard User Guide*』の「App Infra Services」 セクションに記載されている手順に従ってください。このガイドは、製品の GUI からも入手できます。 翻訳について

このドキュメントは、米国シスコ発行ドキュメントの参考和訳です。リンク情報につきましては 、日本語版掲載時点で、英語版にアップデートがあり、リンク先のページが移動/変更されている 場合がありますことをご了承ください。あくまでも参考和訳となりますので、正式な内容につい ては米国サイトのドキュメントを参照ください。